# 지원자 추가

리크루터 내에서 모든 출처의 리드를 추적하고 공유할 수 있도록 단일 지원자 또는 여러 명의 지원자를 포함하는 스프레드시트를 LinkedIn 리크루터 프로젝트로 가져올 수 있습니다.

시작하려면 프로젝트의 Talent pool 또는 Pipeline에서 화면 상단에 있는 Add a candidate 링크를 클릭합니다. Add a candidate 러식은 Pipeline에 지원자를 추가하는 데 여러 가지 방식을 제공합니다. 다음은 가능한 옵션입니다.

- LinkedIn 회원 검색
- 직접 지원자 정보 입력
- 지원자 이력서 가져오기
- 여러 지원자 일괄 가져오기

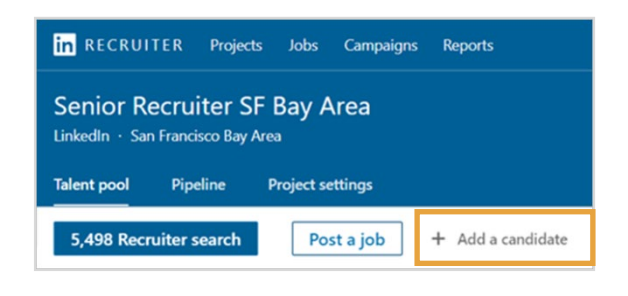

#### LinkedIn 회원 검색

 지원자가 LinkedIn 회원인 것을 아는 경우, 이름을 입력하여 프로필을 찾습니다.

| Add a candidate         |                                | > |
|-------------------------|--------------------------------|---|
| Need to import several  | candidates? Try bulk importing |   |
| LinkedIn Member         |                                |   |
| Enter a name on Linkedl | n                              |   |
| Enter a name on Linkedl | n                              |   |
|                         | OR                             |   |

- 입력하면 리크루터가 LinkedIn 회원 데이터베이스에서 가능성 있는 해당 결과를 제안합니다. 목록에서 올바른 지원자를 클릭합니다.
- Submit을 클릭하여 프로젝트 Pipeline에 해당 지원자를 추가합니다.

| nkedIn | Member                                                                                          |   |
|--------|-------------------------------------------------------------------------------------------------|---|
| Hollis |                                                                                                 |   |
|        | Hollis Castillo<br>B2B Marketing Consultant • Marketing Leader for Technology<br>Companies      | ĺ |
|        | Hollis Colon<br>Performance Improvement Consultant   Business Coach  <br>Instructional Designer |   |
| 0      | Hollis Mack                                                                                     |   |

## 직접 지원자 정보 입력

리크루터가 해당하는 지원자를 찾을 수 없는 경우, 직접 지원자의 정보를 서식에 입력할 수 있습니다.

- 지원자의 정보를 입력합니다.
   별표는 필수 입력 정보로 지정된 항목입니다. 기타 항목은 선택 사항입니다.
- Submit을 클릭하여 프로젝트 Pipeline에 해당 지원자를 추가합니다.

| Add a candidate<br>Need to import several candidates? Try bulk importing | ×      |
|--------------------------------------------------------------------------|--------|
| Resume<br>Choose file No file chosen                                     | ^      |
| First Name *                                                             |        |
| Last Name*                                                               |        |
| Email*                                                                   |        |
| Phone                                                                    |        |
| Current Position                                                         |        |
|                                                                          |        |
| Current Company                                                          |        |
| Location                                                                 |        |
| Reset form Cancel                                                        | Submit |

#### 지원자 이력서 가져오기

오래된 지원자 이력서를 풍부한 최신 프로필로 바꾸고 리크루터로 이력서를 가져와서 새로운 인재 분석을 할 수 있습니다. 시작하기 전에 모든 이력서가 Word 또는 변환된 PDF 문서 파일로 저장된 것을 확인하십시오. 스캔한 PDF 파일은 가져올 수 없습니다.

 서식의 Resume 섹션에서 Choose file을 클릭합니다.

| Add a candidate                                       | × |
|-------------------------------------------------------|---|
| Need to import several candidates? Try bulk importing |   |
| LinkedIn Member                                       |   |
| Enter a name on LinkedIn                              |   |
| OR<br>Choose file No file chosen<br>First Name *      |   |
| Last Name *                                           |   |

- 하드 드라이브에서 이력서 문서를 찾아 선택합니다.
- 3. Open을 클릭합니다.

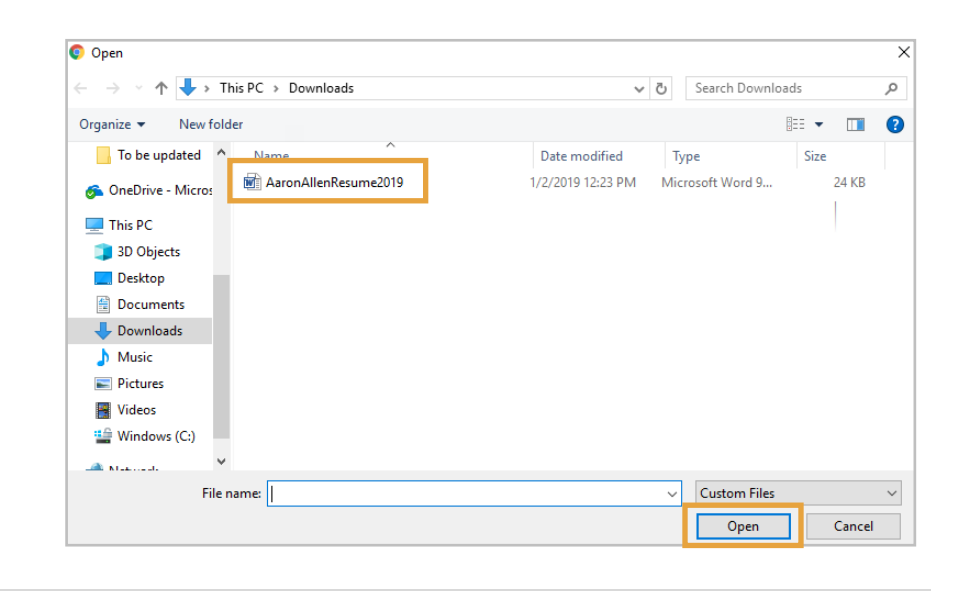

- 리크루터가 서식을 채울 수 있도록 문서를 스캔하여 적절한 정보를 찾습니다.
- 5. 해당 정보가 올바른 것을 확인하고 Submit을 클릭하여 프로젝트 Pipeline에 해당 지원자를 추가합니다.

| Add a candidate                                       | × |
|-------------------------------------------------------|---|
| Need to import several candidates? Try bulk importing |   |
| LinkedIn Member                                       | ^ |
| Enter a name on LinkedIn                              |   |
|                                                       |   |
| Resume                                                |   |
| Choose file AaronAllenResume2019.doc                  | I |
| First Name*                                           | 1 |
| AARON                                                 |   |
| Last Name *                                           |   |
| ALLEN                                                 |   |
| Email *                                               |   |
| AaronAllen@blixto.com                                 |   |
| Phone                                                 |   |
| 510.555.4014                                          |   |
| Current Position                                      |   |
| Recruiting Specialist                                 |   |
| Current Company                                       |   |
| ENIGMA INC                                            | - |
| Reset form Cancel Submit                              |   |

### 여러 지원자 일괄 가져오기

여러 명의 지원자 연락처 정보가 있는 스프레드시트(.CSV, .XLS, 또는 .XLSX)가 있는 경우, 일괄 가져오기 옵션을 선택하여 리크루터에 여러 지원자를 추가할 수 있습니다.

1. Try bulk importing 링크를 클릭하여 내 프로젝트의 Project settings 탭으로 이동합니다.

| Need to import several candidate ? Try bulk importing |  |
|-------------------------------------------------------|--|
| LinkedIn Member                                       |  |
| Enter a name on LinkedIn                              |  |
| OR                                                    |  |
| Resume                                                |  |

- 2. 화면을 내려서 Import candidates 섹션으로 이동합니다.
- 3. Choose file을 클릭합니다.

| Senior Software Engineer > Project setting     | js <b>▼</b>                                                                                                    |
|------------------------------------------------|----------------------------------------------------------------------------------------------------|
| Senior Software Engineer<br>Enigma Corporation | Workflow settings                                                                                                    |
| Project details                                | Toggle hiring pipeline stages On On                                                                                                   |
| Video intro settings                           | Import candidates                                                                                                    |
| Workflow settings<br>Import candidates         | Add multiple candidates in bulk Import candidates from a spreadsheet into your pipeline to manage. Download sample file ③ Choose file |
| Project members                                | ■ ■ ■ ■ ■ ■ ■ ■ ■ ■ ■ ■ ■ ■ ■ ■ ■ ■ ■                                                                                                 |

가져오기 전에, 데이터가 적절하게 서식을 구성했는지 확인합니다. 데이터 서식을

구성하는 방법에 대한 예시를 보려면 Download sample file을 클릭합니다.

- 하드 드라이브에서 스프레드시트 파일을 찾아 선택합니다.
- 5. Open을 클릭합니다.

| Open                                                                                                    |                                   |   |   |                         | 2       |
|----------------------------------------------------------------------------------------------------|-----------------------------------|---|---|-------------------------|---------|
| ← → × ↑ 🗔 → This PC                                                                                                    | > Desktop                         | ~ | Ō | Search Desktop          | P       |
| Organize 👻 New folder                                                                                                    |                                   |   |   | <b>E</b> • [            |         |
| Cuick access Destrop Downloads Downloads Down | College.Recruitin<br>g_Candidates |   |   |                         |         |
| File name:                                                                                                    | College_Recruiting_Candidates     |   | ¥ | Microsoft Excel Comma S | epara 🗸 |
|                                                                                                    |                                   |   |   | Open Ca                 | ncel    |

 리크루터가 파일을 스캔하고 프로젝트 Pipeline에 자동으로 지원자를 가져옵니다. 프로세스가 완료되면 알림을 받게 됩니다.

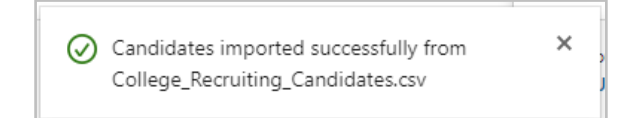